# iAuthor 使用手册

## 之 个人用户手册

中国科学院文献情报中心

2014年9月

| 1 iAuthor 是什么                              | 3         |
|--------------------------------------------|-----------|
| 2 iAuthor 能做什么                             | 3         |
| 3 iAuthor 的使用                              | 3         |
| 4 个人用户使用方式                                 | 3         |
| 4.1 注册 iAuthor 系统,获取 ORCID 号               | 3         |
| 4.1.1 已有 ORCID 号、被机构管理员统一注册到 iAuthor 的用户   | 4         |
| 4.1.2 以前无 ORCID 号,由机构管理员统一注册 iAuthor 平台并申请 | fORCID 的用 |
| 户                                          | 5         |
| 4.1.3 已有 ORCID 号、个人注册 iAuthor 的用户          | 6         |
| 4.1.4 无 ORCID 号、个人注册 iAuthor 的用户           | 8         |
| 4.2 个人信息页面编辑                               | 10        |
| 4.2.1 与 ORCID 同步个人信息                       | 10        |
| 4.2.2 个人信息认证                               | 11        |
| 4.2.3 头像编辑                                 | 11        |
| 4.2.4 个人信息编辑                               | 13        |
| 4.2.5 个人所在机构信息维护                           | 15        |
| 4.2.6 修改密码                                 | 17        |
| 4.3 科研产出管理页面编辑                             | 17        |
| 4.3.1 与 ORCID 同步个人著作信息                     | 17        |
| 4.3.2 导入论文数据                               | 18        |
| 4.3.3 导出论文数据                               | 22        |
| 4.3.4 论文排序及检索                              | 23        |
| 4.3.5 论文数据编辑                               | 24        |
| 4.3.6 论文数据分组查看                             | 24        |
| 4.4 科研产出分析页面                               | 25        |
| 4.5 个人页面预览                                 | 27        |
| 4.5.1 个人信息                                 | 27        |
| 4.5.2 研究主题分析                               | 28        |
| 4.5.3 科研产出                                 | 29        |

## 1 iAuthor 是什么

iAuthor,全称为"中国科学家在线系统",一个面向中国作者的身份识别认证系统,是 ORCID 号的中国用户注册入口,实现与 ORCID 数据的同步更新,实现科研人员的个人科研产 出管理。

iAuthor 访问网址: <u>http://iauthor.cn</u>

## 2 iAuthor 能做什么

iAuthor 主要用来帮助中国研究者创建一个永久的、国际通用的科研身份证号(ORCID 号),用于区分同名研究者,解决作者识别问题:

- 对于没有 ORCID 号的中国科研用户,系统可帮助其注册 ORCID 号;
- 对于已经有 ORCID 号的中国科研用户,提供与 ORCID 系统的关联、数据同步更新;
- 除了提供中国注册用户的 ORCID 信息管理外,还准确展示作者的发文情况、文章被引用情况等科研成果信息,提供注册用户的个人成果管理;
- 支持非注册用户对科研工作者的查询检索服务。

## 3 iAuthor 的使用

iAuthor 分系统管理员、机构管理员和个人用户三个操作界面。系统管理员对所有机构 进行管理,机构管理员对本研究所的所有用户统一进行管理。各界面的操作权限和功能各不 相同。

本手册针对个人用户使用 iAuthor 作详细说明。

## 4 个人用户使用方式

#### 4.1 注册 iAuthor 系统,获取 ORCID 号

用户需首先了解以下两个问题:

#### 如何注册 iAuthor 系统?

1.可由机构管理员统一将本所研究员邮箱批量导入 iAuthor 系统注册。被导入的用户会 收到系统提示注册的邮件。

2. 未被统一导入的学者如需注册,有两种办法注册:①与本所机构管理员联系,请机构管理员导入注册;②自行登录 iAuthor 系统进行注册。

#### 如何获取 ORCID 号?

1. 机构管理员统一进行申请,用户会收到 ORCID 系统发送的邮件提示。

2. 用户自行申请: ①用户系以前自行申请,已有 ORCID 号; ②用户自行申请。

#### 具体操作流程如下:

根据用户是否被机构管理员统一导入 iAuthor 系统注册、是否已申请 ORCID 号,主要 分为以下几种类型:

## 4.1.1 已有 ORCID 号、被机构管理员统一注册到 iAuthor 的用户

用户收到 iAuthor 系统邮件提示已由该研究所机构管理员统一导入系统注册,且该用 户之前已自主申请过 ORCID 号,则按以下步骤登录 iAuthor 并与 ORCID 关联:

| [Ju] <b>1</b> 中国科学家在线 | 首页 📗 查询 📗 浏览                                                                                          | 帮助 关于我们 登录   |
|-----------------------|----------------------------------------------------------------------------------------------------|--------------|
| 登录名:<br>密码:           | 新用户 ? <b>请注册iAuthor</b><br>6666666@163.com<br>                                                        | 点击进入<br>登录页面 |
|                       | 登录    清空                                                                                              |              |
| © 中国科<br>联系电话:        | 学院文献情报中心 All Right Reserved.京ICP备05002861号-1<br>(010)82626611-6632;6609 E-mail:iauthor@mail.las.ac.cn |              |

| [[1] 1 U 中国科学家 (                 | 土玩          |           | 自贝 查询              | 测动 相助 头         | (于我们) 退出          |
|----------------------------------|-------------|-----------|--------------------|-----------------|-------------------|
| 个人信息 科研产出管理                      | 科研产出分       | 斤 个人页面    | 1999 B             |                 |                   |
| 胡献森 ②                            | 与此团确        | 电关联文      | <b>计手打 於 )</b> 加 符 |                 | <b>1118</b> #3:25 |
|                                  | m+4 (-) )+1 |           | リーー相人叫相            | → 前通出           | ·录系统会             |
| 2040                             |             | BORCID可进行 | ) ➡ 初始密码 1         | 4/J5半山<br>23456 | 心风 / 11 10 118    |
|                                  | N A         | 2011      | 取消                 |                 |                   |
| 仅数据JPG、GIF、PNG、BMPHE<br>或,文件小于1M | ø           |           | 点击点击登录关职           | ORCID           | -                 |
|                                  |             | Email : N | ©optac.cn          |                 | 86                |
|                                  | 彩公开         | 800-08 :  |                    |                 |                   |
|                                  | 認公开         | 781:      |                    |                 |                   |
|                                  | 影会开         | 国家: 1     | 有选择                |                 |                   |
|                                  | -           | Sec. 1    |                    |                 |                   |

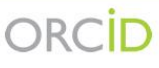

#### iauthor 0

has asked for the following access to your ORCID Record

#### 💿 阅读您 ORCID 记录中的限制信息

| 的其他隐私信息、 <mark>隐私政策</mark> 。<br>Alrea | dy have an ORCID iD? Sign In. |          |    |
|---------------------------------------|-------------------------------|----------|----|
| 名字                                    | * 3                           |          |    |
| 姓氏                                    | <b>E</b> :                    | 有ORCID号, | 点此 |
| 电子邮件                                  | * 登:                          | 录。       |    |
| 再次输入电子邮件                              | *                             |          |    |
| 密码                                    | * 📀                           |          |    |
| 确认密码                                  | *                             |          |    |
| 针对新研究活动(成果、附属机构、资助等                   | 1) 的黑状人隐私                     |          |    |

#### ORCID iauthor 0 has asked for the following access to your ORCID Record 💿 阅读您 ORCID 记录中的限制信息 此应用不会看到您的 ORCID 密码,也不会看到您的 ORCID 记录中 的其他隐私信息. 隐私政策. D输入用。京邮箱或ORCID 电子邮件或 ID Email or iD \* 输入ORCID系统密码 密码 Password 忘记了密码? 拒绝 点击授权即可关联ORCID号

## 4.1.2 以前无 ORCID 号,由机构管理员统一注册 iAuthor 平台并申请 ORCID 的用户

该种方式为目前 iAuthor 平台的主流使用方式,以最大限度减轻学者自我申请和维护 ORCID 的难度和负担。

机构管理员帮助用户注册 iAuthor 帐号并申请 ORCID 后,用户会收到 iAuthor 系统的一封通知邮件,以及 ORCID 的一封通知激活邮件。收到激活邮件的用户按照激活邮件提示,

打开邮件中 ORCID 激活链接,设置 ORCID 帐号密码即可。

## 4.1.3 已有 ORCID 号、个人注册 iAuthor 的用户

这种方式适用于机构新入人员。用户可与本研究所的机构管理员联系,请其帮助注册, 之后的步骤与情况 4.1.1 一致。用户也可自行注册 iAuthor 系统,按以下步骤进行即可:

| [1] D 中国科学家在线 | 首页                                           | 查问 浏览 帮助 关于我们 登录                      |
|---------------|----------------------------------------------|---------------------------------------|
| 登录名:<br>密码:   | 新用户<br>6666666@163.com                       | ▲ 点此进入 iAuthor<br>注册页面                |
| 0 <b>#B</b> B | 登录 清空<br>学院文献情报中心 All Right Reserved.常述CP能05 | 002 <mark>8</mark> 61 <del>⊜</del> -1 |

| le∎ <mark>¦</mark> D | 中国科学家在线             | 首页 查询 浏览 帮助 关于我们 退出                                  |
|----------------------|---------------------|------------------------------------------------------|
| 登录<br>登录名:           | Email或ORCID         | 使用ORCID账户注册<br>Email: iauthor001@163.com → 输入邮箱      |
| 密码:                  |                     | ☆: 苏 → 输入姓                                           |
|                      | <b>密码最短6位</b><br>新序 | 8: 秀琴 输入名 8日: 123456 → 投宁 家 孤                        |
|                      | 登录                  | ◆ 夜起番時                                               |
|                      | © 中E                | 2上加<br>国科学院文献情报中心 All Right Reserved. 京ICP酱12043438号 |

下一步,关联 ORCID。同样,点击个人信息页面"关联 ORCID"按钮,出现下面页面:

| 1074 1082/1410-00-                        | 隐私以束.                                                            |
|-------------------------------------------|------------------------------------------------------------------|
|                                           | Already have an OKCID ID? Sign In.                               |
| 名字                                        | *2                                                               |
| 姓氏                                        | 由于用户已有ORCID                                                      |
| 电子邮件                                      | 号,直接登录即可                                                         |
| 再次输入电子邮件                                  | *                                                                |
| 密码                                        | * 2                                                              |
| 确认密码                                      | *                                                                |
| 针对新研究活动(p                                 | 成果、附属机构、资助等)的默认隐私<br>⊋                                           |
| 通知电子邮件                                    |                                                                  |
| ☑ 向我发送关于我                                 | 的 ORCID 记录更改的通知。                                                 |
| ☑ 向我发送关于 C                                | RCID 发起的活动的信息以及 ORCID 新闻。                                        |
|                                           |                                                                  |
| 使用条款*                                     |                                                                  |
| 使用条款*<br>同我同意 隐私政<br>据的公开访问和(             | <b>策 和 使用</b> 条件,包括对我所有标记为"公开"的数<br>更用。                          |
| 使用条款*<br>■我同意 隐私政<br>据的公开访问和(<br>您必须接受条款) | <b>策 和 使用</b> 条件,包括对我所有标记为"公开"的数<br>更用。<br><mark>河条件才能注册。</mark> |

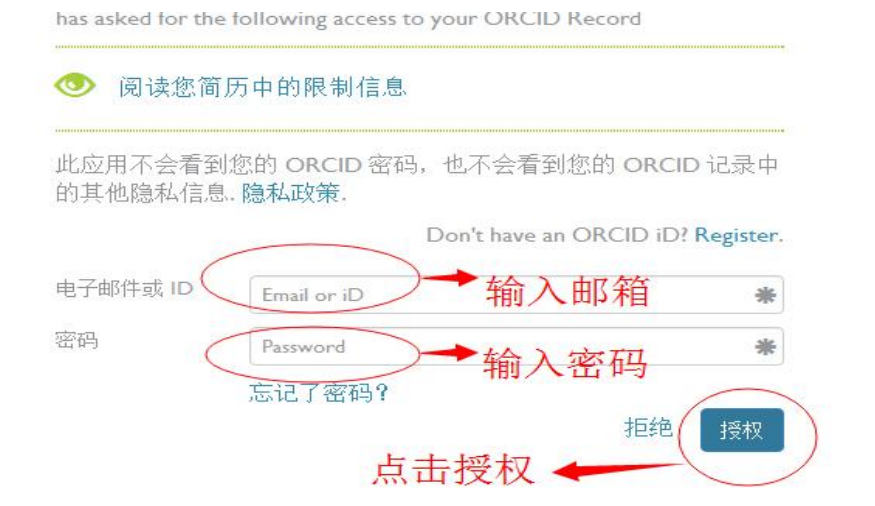

| ORCIL                | http://sandbox.orcid.org/<br>5933 | /0000-0001-9265-<br>(不是您?) |
|----------------------|-----------------------------------|----------------------------|
| iauthor O            |                                   | Descel                     |
| has asked for the fo | ollowing access to your ORCID     | Record                     |
| ▲ 词法你答耳              | 古的阻制作自                            | 上十叔初                       |
| ◎ 阅读您简历              | 可中的限制信息                           | 点击授权                       |

## 4.1.4 无 ORCID 号、个人注册 iAuthor 的用户

这种方式适用于机构新入人员。用户可与本研究所的机构管理员联系,请其帮助注册和申请,之后的步骤与情况 4.1.2 一致。如用户自行注册 iAuthor 以及申请 ORCID,则按以下步骤进行:

| ▶ □ □ □ □ □ □ □ □ □ □ □ □ □ □ □ □ □ □ □ | 首                              | 页 查询 浏览 帮助 关于我们 登      |
|-----------------------------------------|--------------------------------|------------------------|
| 登录名 :<br>密码 :                           | 666666@163.com                 | ■ · <b>W进入 iAuthor</b> |
| <u></u> 출종 :                            |                                | 活動                     |
|                                         | <u>한</u> 국 계호                  |                        |
| 0 <b>中国</b>                             | 学院文献博授中心 All Right Reserved 市区 | P∰05002861특-1          |

| ្រៅ ∔      | 中国科学家在线     |                        | 首页 宣词 浏览 帮助 关于我们 退出                                                             |
|------------|-------------|------------------------|---------------------------------------------------------------------------------|
| 登录<br>登录名: | Email或ORCID |                        | 使用ORCID账户注册<br>Email :                                                          |
| 密码:        | 密码最短6位      | 新用户 ? 在右边注册!           | <ul> <li>姓: 苏 → 输入姓</li> <li>名: 秀琴 → 输入名</li> <li>密码: 123456 → 凸空 密印</li> </ul> |
|            | 登录          |                        | 注册→点击注册                                                                         |
|            |             | © 中国科学院文献情报中心 All Righ | nt Reserved. 京ICP备12043438号                                                     |

下一步,注册 ORCID。点击页面"关联 ORCID"按钮,出现下面页面:

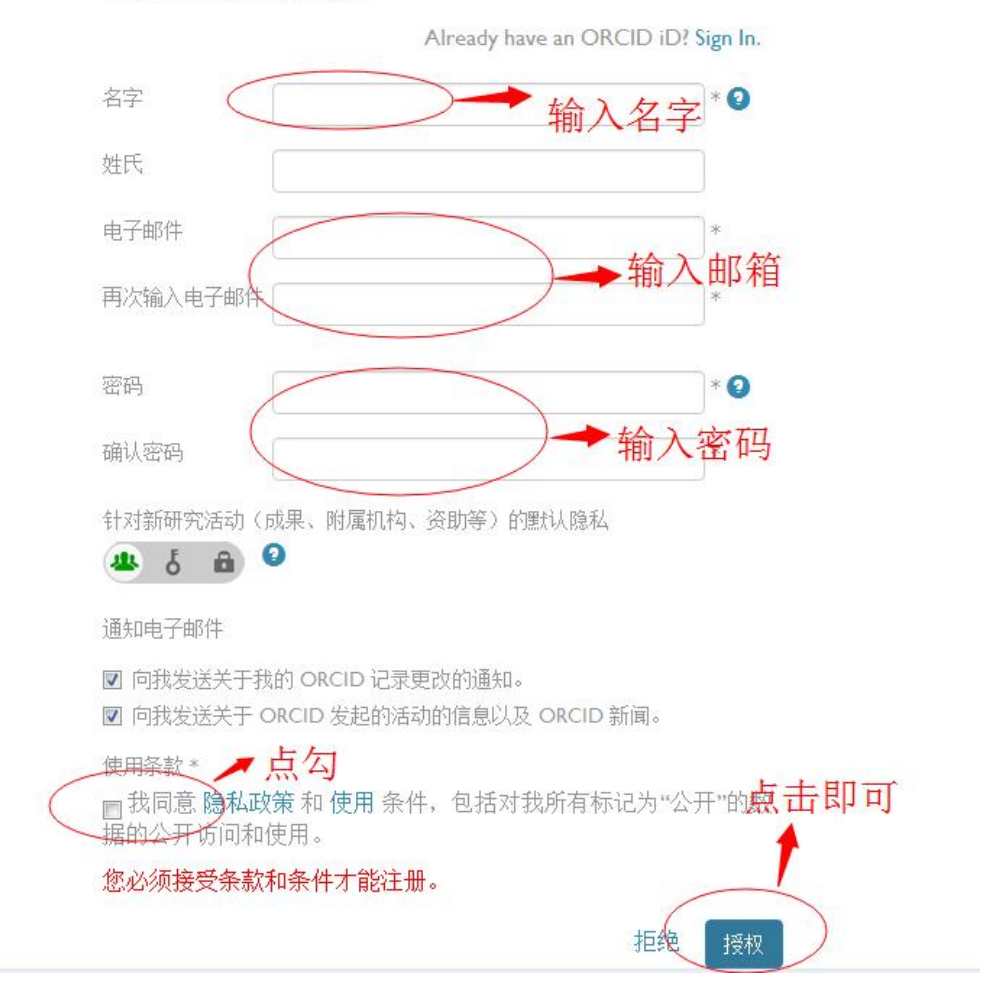

## 4.2 个人信息页面编辑

进入个人信息页面:

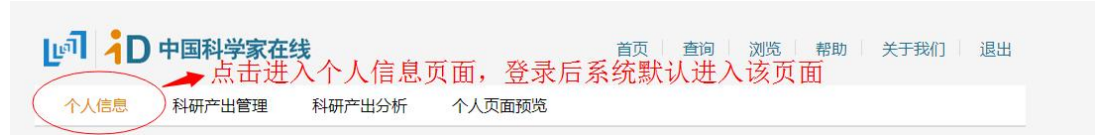

## 4.2.1 与 ORCID 同步个人信息

关联 ORCID 号之后,用户可选择将 iAuthor 系统的信息与 ORCID 信息进行同步,但仅 可同步公开的信息。

| 个人信息 科研产出管理                         | 科研产出分析 个人页面预览                                                                                                |                        |                 |
|-------------------------------------|----------------------------------------------------------------------------------------------------|------------------------|-----------------|
| 张平宇 🥥 🔨                             | →点击与ORCID系统同步                                                                                                | 个人信息                   | 修改密码            |
| DRCID 同步个人信息<br>0000-0001-8060-5549 | 姓:张                                                                                                    | ■登录后系统自动弹出该对<br>▼      | 话框              |
| *###                                | 同步操作可与ORCID进行个人信息<br>的思想。                                                                                    | 或个人著作<br>育 ang Plingyu |                 |
| 又支持JPG、GIF、PNG、BMP格                 | ☑ ■不再提醒                                                                                                    | 击确认即可                  | 编辑              |
| 又支持JPG、GIF、PNG、BMP格<br>式,文件小于1M     | ☑ □不再提醒 Email: zhangpy©neigae                                                                                | 击确认即可                  | 编辑              |
| 又支持iPG、GIF、PNG、BMP格<br>式,文件小于1M     | ☑ ■不再提醒<br>Email: zhangpy@neigae ☑公开 研究兴趣:                                                                   | 击确认即可                  | 编辑              |
| 又支持JPG、GIF、PNG、BMP悟<br>式,文件小于1M     | 図<br>Email: zhangpy@neigae<br>図公开 研究決選:<br>図公开 学科:                                                           | 击确认即可                  | <u>新設</u><br>新設 |
| 双支持JPG、GIF、PNG、BMP格<br>武,文件小于1M     | 図     正不再提醒       Email:     zhangpy@neigae       図公开     研究決題:       図公开     学科:       図公开     国家:       中国 | 击确认即可accn              | <b>编辑</b><br>编辑 |

| 张平宇 ⊘                                              |     |            |                          | 编辑个人信息                        | 修改室 |
|----------------------------------------------------|-----|------------|--------------------------|-------------------------------|-----|
| ORCID         同步个人信息           0000-0001-8060-5349 |     | 姓:         | ₩                        |                               |     |
| 头像编辑                                               |     | 同步个人信息     |                          | ×                             |     |
|                                                    | ☑公开 | Ф.М.       | 本地同步到ORCID<br>ORCID同步到本地 | ▶ 可选择从本地同步到<br>ORCID, 把可选择从OR | CID |
| 仅支持JPG、GIF、PNG、BMP格<br>式,文件小于1M                    | ☑公开 |            | 同步                       | 同步到本地。仅可同步<br>开信息。            | 编辑  |
|                                                    |     | Email :    | zhangpy@neigae.ac.cn     |                               | 編辑  |
|                                                    | ⊠公开 | 研究兴趣:      |                          |                               |     |
|                                                    | BAT | . بەرەپىدە | -                        |                               |     |

#### 4.2.2 个人信息认证

用户核实本人在 iAuthor 系统内的描述信息和科研产出信息后,对个人账号进行认证。

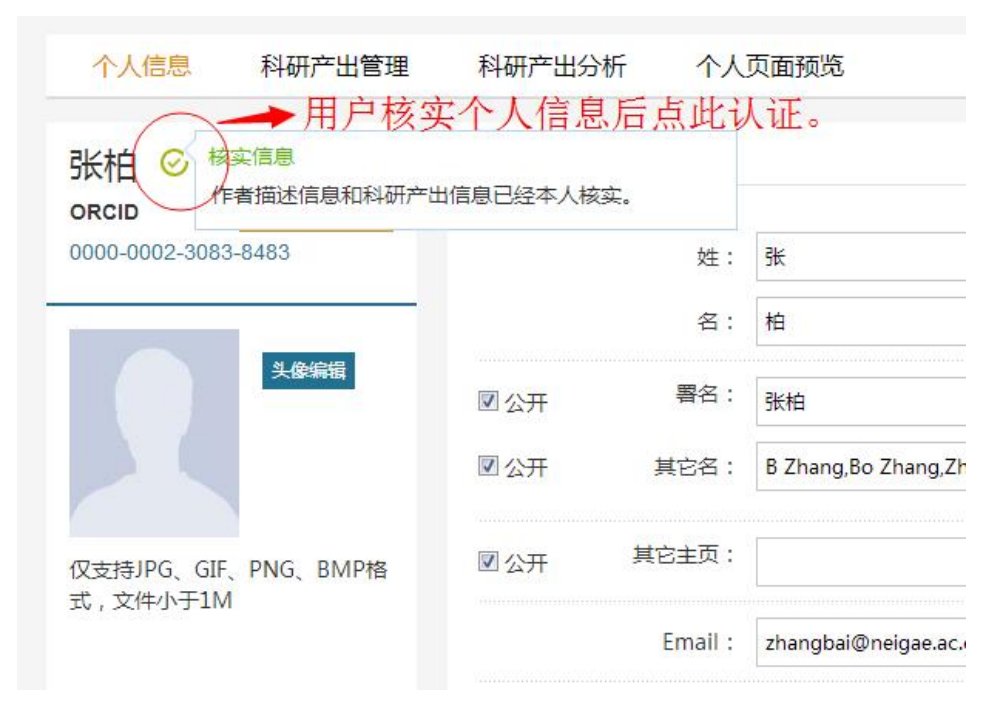

#### 4.2.3 头像编辑

用户可添加或更换个人头像,步骤如下:

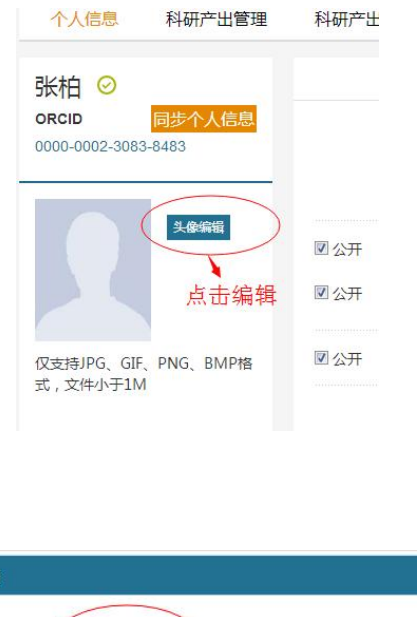

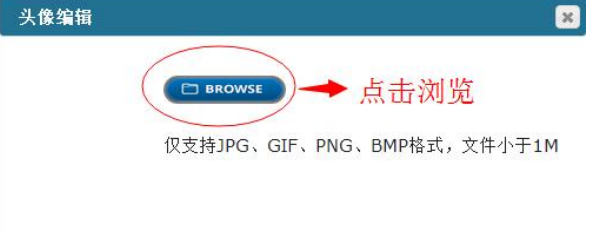

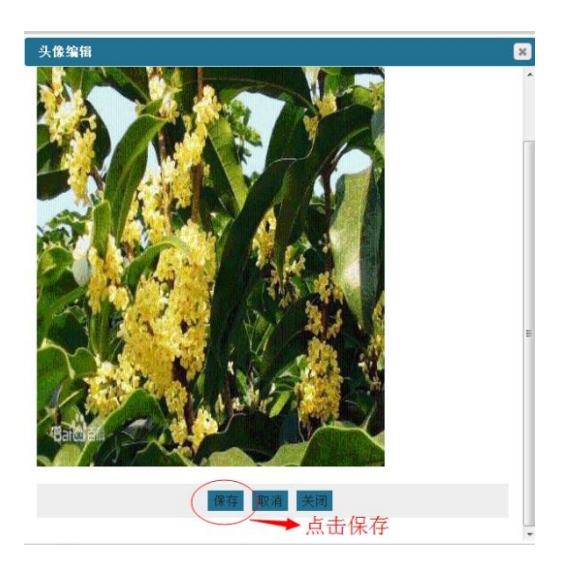

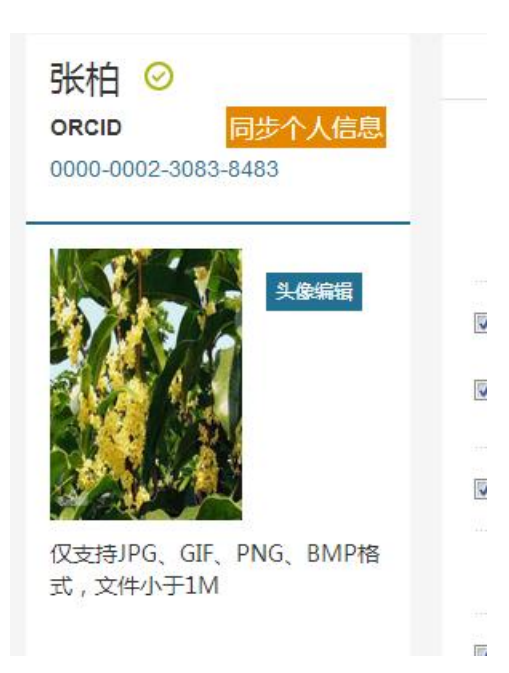

## 4.2.4 个人信息编辑

| 1           | 姓:                | 张                        |           | 点击进 |
|-------------|-------------------|--------------------------|-----------|-----|
| $\bigwedge$ | 名:                | 柏                        |           | 编辑贝 |
| ☑公开         | <mark>署</mark> 名: | 张柏                       |           | 默认此 |
| 🗷 公开        | 其它名:              | B Zhang,Bo Zhang,Zhang B | Zhang Bo  | 面。  |
| ☑公开         | 其它主页:             |                          | 编辑主页      |     |
|             | Email :           | zhangbai@neigae.ac.cn    | 编辑Email地址 |     |
| ☑公开         | 研究兴趣:             |                          | 输入文字      |     |
| ■公开         | 学科:               | 0                        |           | 选择  |
| 폐公开         | 国家:               | 中国                       |           |     |
| ☑公开         | 简介:               | $\square$                |           |     |

#### 编辑主页

|      |         | 編輯个人信息 停政                         |
|------|---------|-----------------------------------|
|      | 姓:      | 张                                 |
|      | 名:      | 柏                                 |
| ☑ 公开 | 署名:     | 张柏                                |
| ☑ 公开 | 其它名:    | B Zhang,Bo Zhang,Zhang B,Zhang Bo |
| 🗷 公开 | 其它主页:   | 点击编辑                              |
|      | Email : | zhangbai@neigae.ac.cn 编辑          |
| ☑公开  | 研究兴趣:   |                                   |
| ☑公开  | 学科:     |                                   |
| 國公开  | 国家:     | +E                                |
| ☑公开  | 简介:     |                                   |
|      |         |                                   |

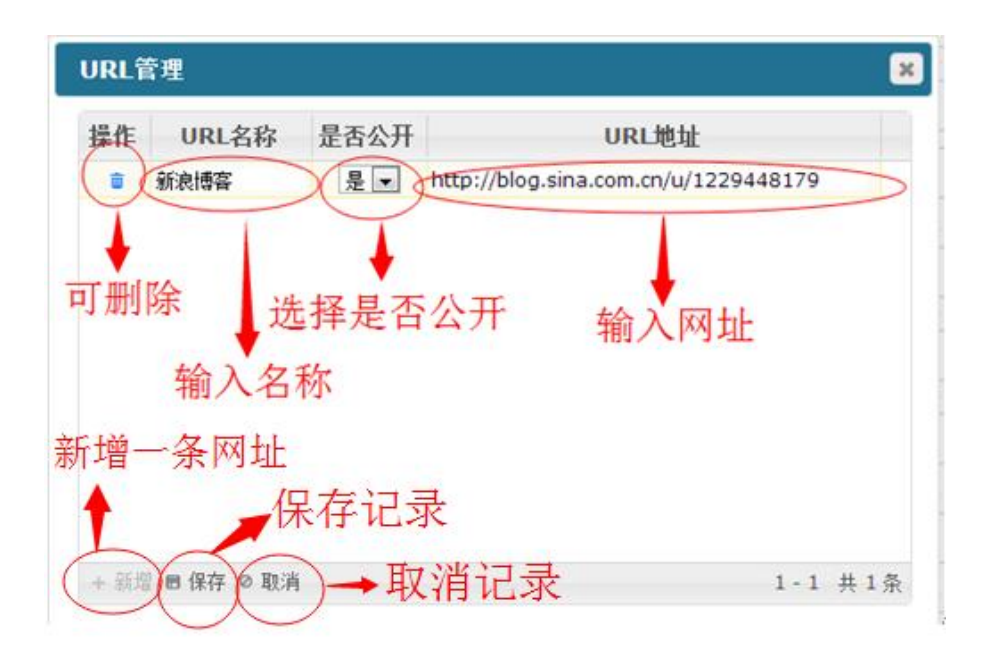

#### 编辑邮箱

| ☑ 公开 | 其它名:    | B Zhang,Bo Zhang,Zhang B,Zhang Bo       |
|------|---------|-----------------------------------------|
| ☑公开  | 其它主页:   | http://blog.sina.com.cn/u/1229448179 编辑 |
|      | Email : | zhangbai@neigae.ac.cn                   |
| ⊠公开  | 研究兴趣:   | 添加或删除邮箱                                 |
| ☑公开  | 学科:     |                                         |

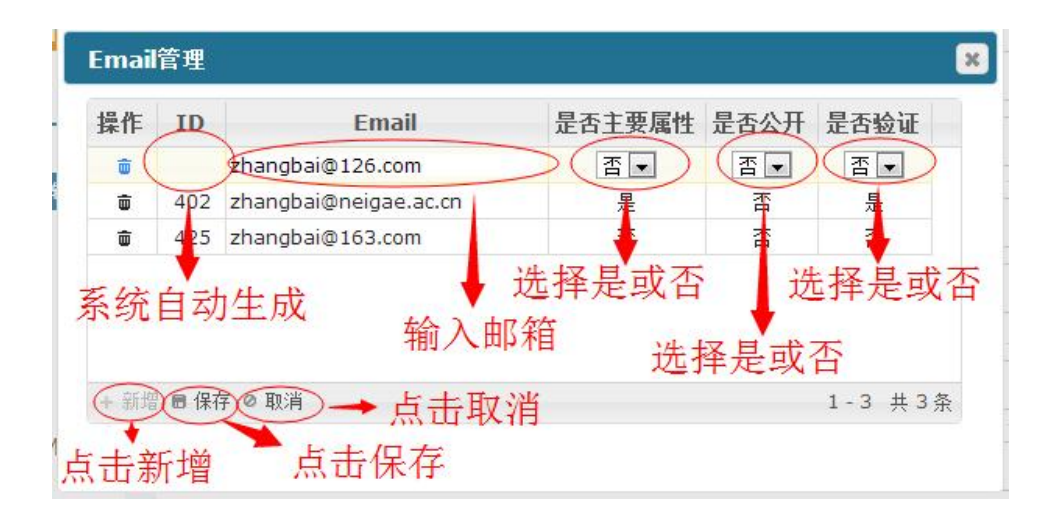

| ☑ 公开 | 其它主页:   | http://blog.sina.com.cn/u/1229448179                  | 编辑 |
|------|---------|-------------------------------------------------------|----|
|      | Email : | zhangbai@neigae.ac.cn.zhangbai@126.com,zhangbai@163.c | 编辑 |
| ☑公开  | 研究兴趣:   |                                                       |    |

## 4.2.5 个人所在机构信息维护

个人信息页面下方为个人所在机构信息维护部分,如下图:

|   | 机构名称     | 服务时间  | 所在省 | 所在市 | 国家 | 公开显示 | 当前机构 |
|---|----------|-------|-----|-----|----|------|------|
| V | 中国科学院东北地 | 理与农)- | 吉林  | 长春  | 中国 | 公开   | ۲    |

## 编辑当前机构信息

| 7                            |              | 心又L11.9圈· | 辑   |    | 1709111 | 10141금문의단거 |
|------------------------------|--------------|-----------|-----|----|---------|------------|
| 編辑     添加     移除        机构名称 | 服务时间         | 所在省       | 所在市 | 国家 | 公开显示    | 当前机构       |
| ● 中国科学院东北地理与初                | ₹ <u>1</u> - | 吉林        | 长春  | 中国 | 公开      | ۲          |

## 添加新机构信息

| <ul> <li>□ 机构名称 服务时间 所在省 所在市 国家 公开显示 当前机体</li> <li>□ 中国科学院东北地理与农」- 吉林 长春 中国 公开 ●</li> </ul> | ➡ 点击浴加新  | 「村上村山                                 |                                |                                      |           |           |
|---------------------------------------------------------------------------------------------|----------|---------------------------------------|--------------------------------|--------------------------------------|-----------|-----------|
| □ 中国科学院东北地理与农」- 吉林 长春 中国 公开 ⑨                                                               | 服务时间     | 所在省                                   | 所在市                            | 国家                                   | 公开显示      | 当前机构      |
|                                                                                             | ;地理与农) - | 吉林                                    | 长春                             | 中国                                   | 公开        | ۲         |
|                                                                                             |          | ▶ 点击添加新<br>服务时间<br><sup>(地理与农)-</sup> | ★ 点击添加新机构 服务时间 所在省 (地理与农) - 吉林 | ★ 点击添加新机构 服务时间 所在省 所在市 (地理与农)- 吉林 长春 | ▶ 点击添加新机构 | → 点击添加新机构 |

| 曾服务机构编辑         |          |               |                |                    |
|-----------------|----------|---------------|----------------|--------------------|
| 机构名称 检索 新增      | 机构名称:    | 中国科学院数学       | 与系统科学研究        | 院                  |
| 机构名称            | 英语机构名:   | Academy of M  | lathematics an | d Systems Science, |
| 中国科学院数学与系统科学研究院 | 网址:      | www.amss.ca   | s.cn           |                    |
| 中国科学院理论物理研究所    | 机构知识库网址: | ir.amss.ac.cn |                |                    |
| 中国科学院高能物理研究所    | 国家:      | 中国            | 所在省:           | 北京                 |
| 中国科学院力学研究所      | 所在市:     | 北京            | 邮编:            | 100190             |
| 中国科学院声学研究所      | 地址:      | 北京市海淀区中       |                |                    |
| 中国科学院理化技术研究所    | 公开显示:    |               |                |                    |
| 中国科学院化学研究所      | 起始年:     |               | - ▼ 结束年:       | - 「月: - 「          |
| 中国科学院生态环境研究中心   | 即称/职务:   |               |                | , , ,              |
| 中国科学院过程工程研究所    | 险东/现门.   |               |                |                    |
| 中国科学院地理科学与资源研究所 |          |               |                |                    |
| << < > >>       | 头短至:     |               |                |                    |
|                 |          | 提交            | 取》             | 肖                  |

左边为 iAuthor 预设机构,点击某个机构后,机构信息自动显示到右边相应栏目中。右边红框内是需要用户手动添加的内容

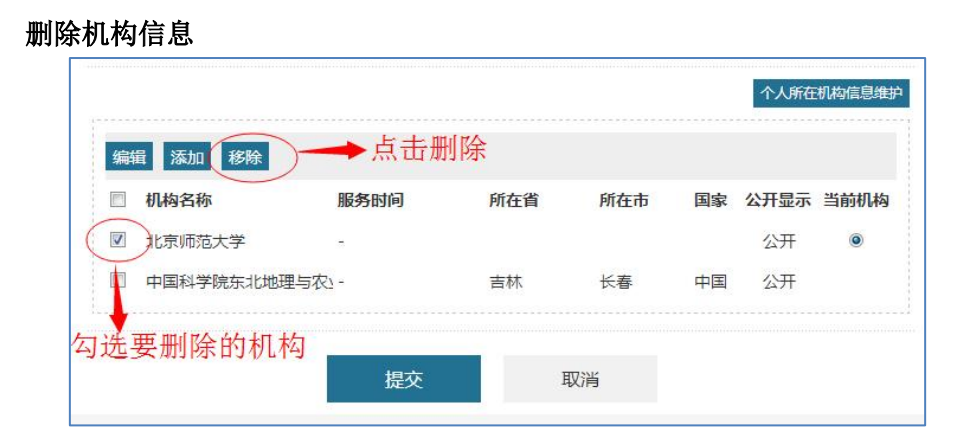

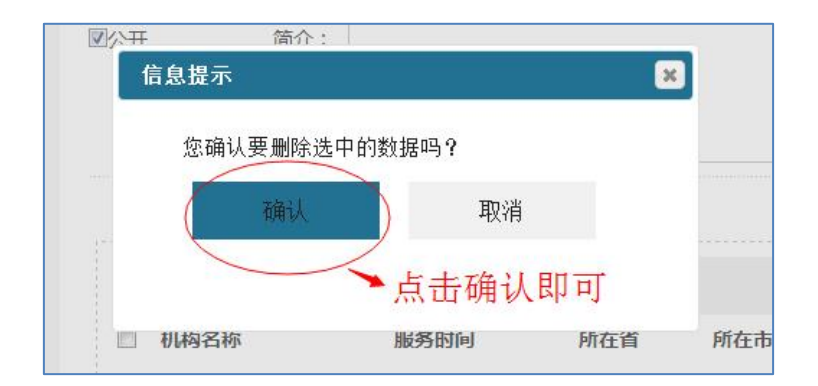

### — 可对 iAuthor 预设机构进行检索

#### 4.2.6 修改密码

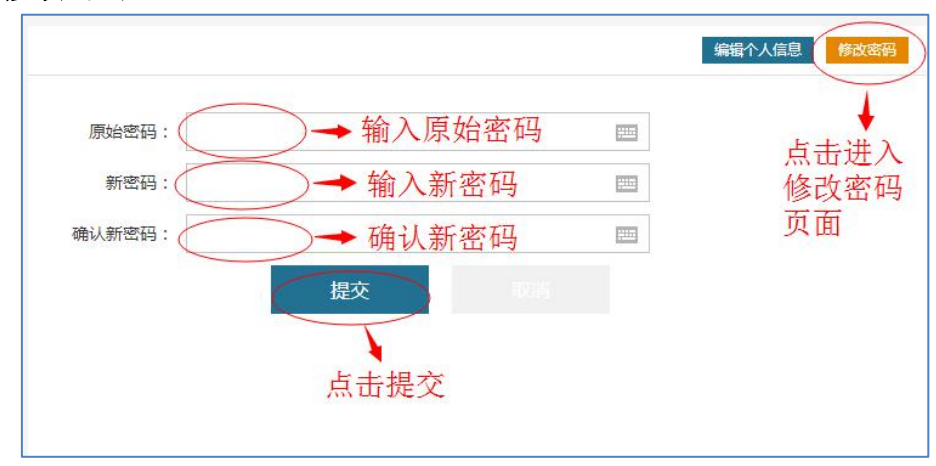

## 4.3 科研产出管理页面编辑

进入科研产出管理页面:

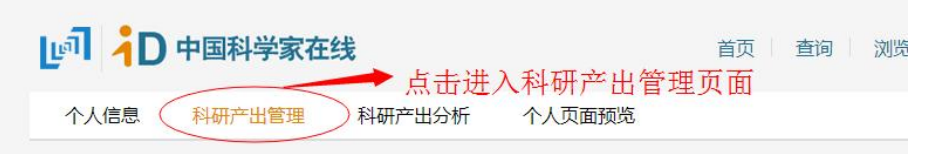

#### 4.3.1 与 ORCID 同步个人著作信息

点击"科研产出管理",进入管理页面,用户可以在该页面手动点击"同步著作",与 ORCID 同步个人著作信息:

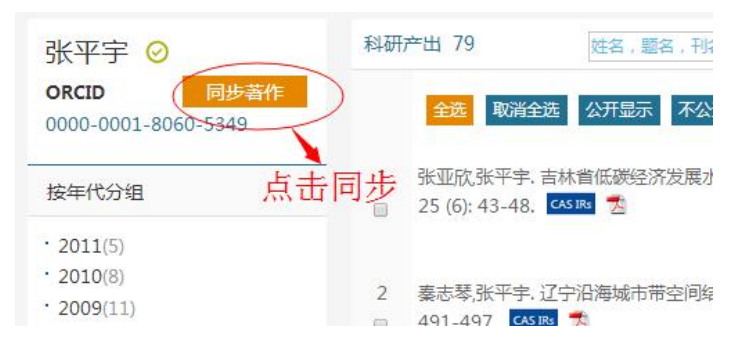

| 张平宇 ⊘<br>ORCID                                                                                     | 科研产出 79         社会、認合、利益         社会素         排序         导入         导出           全読         取消全选         公开显示         承公开显示         動命         认须         更新通归版次                                                                                                    |
|----------------------------------------------------------------------------------------------------|----------------------------------------------------------------------------------------------------|
| 按年代分组                                                                                              | 1 张亚欣张平宇,吉林省低游说济发展水平评价川,干旱区资源与环境,2011,<br>25 (6): 43-48. 🚾 💈 💮 👔 🍓 구                                                                                                    |
| <ul> <li>2011(5)</li> <li>2010(8)</li> <li>2009(11)</li> <li>2008(14)</li> <li>2007(11)</li> </ul> | □         □         □         □         □         □         □         □         □         □         □         □         □         □         □         □         □         □         □         □         □         □         □         □         □         □         □         □         □         □         □         □         □         □         □         □         □         □         □         □         □         □         □         □         □         □         □         □         □         □         □         □         □         □         □         □         □         □         □         □         □         □         □         □         □         □         □         □         □         □         □         □         □         □         □         □         □         □         □         □         □         □         □         □         □         □         □         □         □         □         □         □         □         □         □         □         □         □         □         □         □         □         □         □         □         □         □ |
| <ul> <li>2006(11)</li> <li>2005(6)</li> <li>2004(8)</li> <li>2003(4)</li> </ul>                    | 3 张* <b>同步</b> 「U. 农业现代论研 ○ 董 🌯 주                                                                                                    |
| ・2002(1)<br>按语种分组                                                                                  | 4 表示考殊平字方で、基子DPSIR模型的が知市可持续性态势评价(). 农业系<br>□ 统科学与综合研究、2011, 27 (1): 60-65. 🔍 🔁 😕 🏠 🏹                                                                                                    |

## 4.3.2 导入论文数据

## 从 CSCD 和 WOS 查询导入论文数据

将鼠标放置于"增加著作"按钮上:

| 科研 | 产出 22                                    | 姓名,题名,刊名                              | 检索                                  | 排序                     | 增加著作     |        | 导出 |   |
|----|------------------------------------------|---------------------------------------|-------------------------------------|------------------------|----------|--------|----|---|
|    | 全选 取消全选                                  | 公开显示不公开显示                             | 示 删除 认领                             | 更新被引频次                 |          |        |    |   |
| 1  | Liu JY Huang YZ V<br>classification[J].N | Wang L Wu S. Hiera<br>EUROCOMPUTING,2 | rchical feature o<br>2014,144509-51 | coding for ima<br>5. 🔁 | ige<br>📿 | ) 1111 | ů, | * |

## 出现三个选项,点击 CSCD/WOS:

| 科研产出 22             | 姓名,题名,刊名              | 检索               | 排序            | CSCD/WOS    | 导出 |
|---------------------|-----------------------|------------------|---------------|-------------|----|
| 全选 取消全选             | 公开显示 不公开显示            | 删除 认领            | 更新被引频次        | ciw<br>手工添加 |    |
| 1 Liu JY Huang YZ V | Nang L Wu S. Hierarch | hical feature co | oding for ima | ge          |    |

## 页面跳转之后选择从 CSCD 查询导入,如下图:

| $\langle$ | 从CSCD<br>査询导入               |
|-----------|-----------------------------|
| 作者信息:     | 王洋                          |
| 机构名称:     | 中国科学院东北地理与农业生态研究所           |
| 论文题名(     | 三江平原典型碟形湿地土壤氮素分布特征 → 填入论文名称 |
|           | ☆点击检索                       |

| 1.选择著作          | 2.确认信息               | $\geq$ | 3.发送著作 | $\rightarrow$          |      |      |
|-----------------|----------------------|--------|--------|------------------------|------|------|
| 请确认以下论文是否为您的著作  | i.                   |        |        |                        |      |      |
| ■ 题名            |                      |        |        | 作者                     | 日期   | 期刊   |
| ☑ ]江平原典型碟形湿地土壤銀 | 氯素分布 <mark>特征</mark> |        |        | 王洋,刘昙双,孙志高,窦晶鑫,赵<br>光影 | 2011 | 土壤通报 |
| 一点勾             |                      |        |        | 点i                     | ま下一  | 步~ 下 |

| <sup>奚</sup> 著作 2.确认信息 | 3.发送著作 |                               |      |      |
|------------------------|--------|-------------------------------|------|------|
|                        |        | 作者                            | 日期   | 期刊   |
| 世碟形湿地土壤氮素分布特征          |        | 王洋,刘晏双,孙志高,窦晶鑫,赵<br>光影        | 2011 | 土壤通报 |
| 型碟形是地土壤氮素分布特征          |        | TF自<br>王洋,刘景双,孙志高,奠晶鑫,赵<br>光影 | 2011 | 土壤通报 |

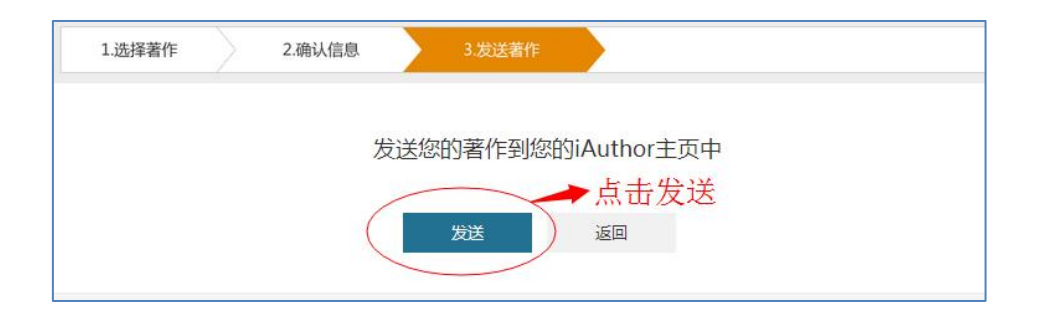

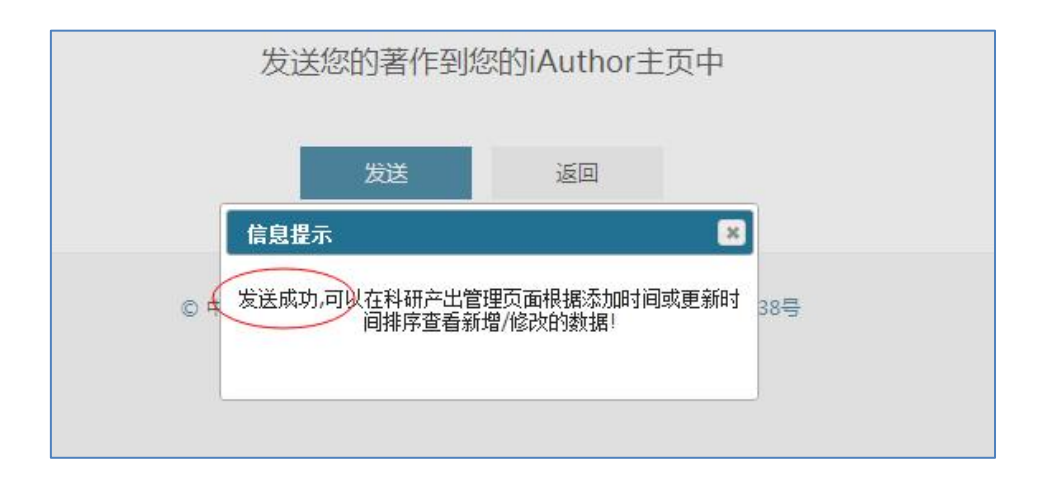

如果要从 web of science 检索数据导入,点击"从 WOS 查询导入",如下图:

|       | MCSCD<br>重適导入<br>メWOS<br>重適导入<br>・<br>点击确认 |
|-------|--------------------------------------------|
| 作者信息: | Wang Yang                                  |
| 机构名称: |                                            |
| 论文题名  | water 动输入论文题名中的词                           |
|       | ▲点击检索                                      |

| 确认以下论文是否为您的                                    | 9著作                                           |                           |                                         |      |                                         |
|------------------------------------------------|-----------------------------------------------|---------------------------|-----------------------------------------|------|-----------------------------------------|
| 题名                                             |                                               |                           | 作者                                      | 日期   | 期刊                                      |
| Research on difficult<br>rapor as coolant and  | cut-material in cutting<br>lubricant          | with application of water | Liu Junyan,Han Rongdi,Wang<br>Yang      | 2010 | INDUSTRIAL LUBRICATION<br>AND TRIBOLOGY |
| Relationship betweer<br>quality of Anshan city | n economic growth and<br>y in Northeast China | water environmental       | Gu Kangkang,Liu<br>Jingshuang,Wang Yang | 2009 | CHINESE GEOGRAPHICAL<br>SCIENCE         |
| 第一页 上一页 下                                      | 一页 最后一页                                       |                           |                                         |      | 共23条记录 12页 当前第1                         |

点击下一步确认发送即可。

## 导入 ciw 文件

点击选择"ciw"

| 科研 | 荢出 22           | 姓名,题名       | ,刊名 检             | 溹         | 排序           | CSCD/WOS | 导出 |
|----|-----------------|-------------|-------------------|-----------|--------------|----------|----|
|    |                 |             |                   |           | (            | ciw      | >  |
|    | 全选 取消全选         | 公开显示 不      | 公开显示删除            | 认领        | 更新被引频次       | 手工添加     |    |
|    |                 |             |                   |           |              |          |    |
| 1  | Liu JY Huang YZ | Wang L Wu S | . Hierarchical fe | eature co | ding for ima | ge       |    |

| 导入endnote/bil | otex   |      |    | × |
|---------------|--------|------|----|---|
|               | \执行条数: |      |    |   |
| ID 操作员        | 文件名    | 错误描述 | 标题 |   |
|               | 点击浏览   |      |    |   |
|               |        |      |    |   |
|               |        |      |    |   |
|               |        |      |    |   |
|               |        |      |    |   |
|               |        |      |    |   |

![](_page_20_Figure_0.jpeg)

![](_page_20_Figure_1.jpeg)

## 手工添加

用户也可选择手工添加单个数据,点击"手工添加"

| 科研产出 22 | 姓名,题名,刊名   | 检索    | 排序     | CSCD/WOS    | 导出 |
|---------|------------|-------|--------|-------------|----|
| 全选 取消全选 | 公开显示 不公开显示 | 删除 认领 | 更新被引频次 | ciw<br>手工添加 | >  |

| • <b>D</b> اآس                 | 中国科学家在 | 线   |                       |                            | 首页               | 查询 浏览          | 帮助 关                               | 于我们 退出 |
|--------------------------------|--------|-----|-----------------------|----------------------------|------------------|----------------|------------------------------------|--------|
| 个人信息                           | 科研产出管理 | 科研产 | 出分析                   | 个人页面预览                     | 系统管理             | 操作日志           |                                    |        |
| 王洋 ⊘<br><sup>关联ORCID</sup>     |        | 科研产 | 出 62<br>全选 取消         | 姓名,题名,干<br>全选 公开显示 不公      | 店 检索<br>开显示 删除 认 | 排序<br>领 更新被引频次 | CSCD/WOS<br>indnote/bibtex<br>手工添加 | 鲁田     |
| 安年代分组                          |        | 1 3 | 王洋,刘景双,子              | 小志高, <mark>更多.</mark> 三江平原 | 典型碟形湿地土壤物        | ■素分布特征[J]. 土t  | 赛通                                 |        |
| 2011(4)<br>2010(8)<br>2009(13) |        | i i | 畏, 2011, 42<br>CSCD 1 | (3): 598-602. CAS IRs      |                  | 点击进入           | Θ                                  | 1 🏜 🕇  |
| • 2008(12)                     |        | 2 # | 赵光影,刘景双               | Q,王洋. CO2浓度升高与             | 海添加对三江平原         | 湿地小叶章生长的影      | 乡响                                 |        |

| C blueant.cn        | :8888/link/manually.xhtml    |                                   | 作者                                        | •]      |       | ☆ <b>( 9 )</b>                      |
|---------------------|------------------------------|-----------------------------------|-------------------------------------------|---------|-------|-------------------------------------|
| 文<br>第一<br>文        | 添加10成果<br>通過<br>東京           |                                   | - 请选择<br>作者<br>发研究者<br>资劳人员<br>代演讲者<br>其它 |         | • • • |                                     |
| Ż.                  | 作品类别 出版物                     |                                   | 您的角色(作                                    | <u></u> | ٠     | 可选择公开以隐藏                            |
| 节<br>/会议录<br>章<br>高 | *作品类型 期刊论文                   | •                                 | 其他                                        | 作品标识符   |       |                                     |
| *                   | · 题名 三江平原典型碟形湿地              | 土壤氮素分布特征                          | 外部ID关型 建                                  | 1选择     |       |                                     |
| 帯星号対                | <sup>期刊启称</sup> 土壤通报<br>为必备项 |                                   | 外部ID值                                     |         |       | bibcode<br>doi<br>scopus<br>isbn    |
|                     | 出版日期 2011                    |                                   | URL                                       |         |       | ifm                                 |
|                     | CN<br>一種选择<br>CN<br>EN       | •                                 | Eff CN                                    |         | •     | istor<br>locn<br>mr<br>oolo<br>osti |
|                     | 标准格式类型 APA                   | APA<br>请选择<br>APA<br>BIBTEX       |                                           | •       |       | pmid<br>rfc<br>ssm                  |
|                     | 标准格式内容                       | CHICAGO<br>HARVARD<br>IEEE<br>MLA |                                           |         |       | - <b>1.077</b>                      |
|                     | 说明                           | RIS<br>UNSPECIFI<br>VANCOUVE      | ED<br>R                                   |         |       |                                     |
|                     | 占击添加即可                       | VT A A TATAT                      | Thur                                      |         |       |                                     |

## 4.3.3 导出论文数据

将鼠标置于"导出"按钮之上,点击相应要导出的格式即可。

![](_page_22_Picture_0.jpeg)

| 科研产出 22            | 姓名,题名,刊名              | 检索              | 排序            | 增加著作 | excel   |
|--------------------|-----------------------|-----------------|---------------|------|---------|
|                    |                       |                 |               |      | xml     |
| 全选 取消全选            | 公开显示 不公开显示            | 删除 认领           | 更新被引频次        |      | ciw     |
|                    |                       |                 |               |      | bibtex  |
| 1 Liu JY Huang YZ  | Wang L Wu S. Hierarch | nical feature o | oding for ima | ge   | 引文      |
| classification[J]. | NEUROCOMPUTING,20     | 14,144509-51    | 5. 🔁          | Ø    | ) 🕅 純 7 |

#### 4.3.4 论文排序及检索

将鼠标置于排序按钮之上,出现排序菜单,可选择"按发表时间降序"、"按发表时间升 序"、"按总被引频次排序"、"按 WOS 被引频次排序"、"按 CSCD 被引频次排序"、"按添加 时间排序"、"按题名排序"以及"默认排序"。

![](_page_22_Figure_4.jpeg)

根据论文的作者姓名、论文题名和期刊名称进行检索。

![](_page_23_Picture_0.jpeg)

classification [1] NEUROCOMPLITING 2014 144509-515

#### 4.3.5 论文数据编辑

![](_page_23_Figure_3.jpeg)

#### 4.3.6 论文数据分组查看

左侧条目显示论文"按年代"、"按语种"、"按引文来源"、"按数据状态"、"按来源刊物" 进行分组,点击即可查看各组内论文数据情况,如下图:

![](_page_24_Picture_0.jpeg)

4.4 科研产出分析页面

![](_page_24_Picture_2.jpeg)

点击进入科研产出分析页面,页面上半部分为科研(论文)产出趋势柱状图,如下:

![](_page_25_Figure_0.jpeg)

页面下半部分为数据表格,包括年代、文章总数、Web of Science 被引用次数、CSCD 被引用次数和平均被引次数,如下图:

| 年代   | 文章总数 | Web of Science被引用次<br>数 | CSCD被引用次数 | 平均被引次数 |
|------|------|-------------------------|-----------|--------|
| 2011 | 5    |                         |           |        |
| 2010 | 8    |                         |           |        |
| 2009 | 11   |                         |           |        |
| 2008 | 14   |                         |           |        |
| 2007 | 11   |                         |           |        |
| 2006 | 11   |                         |           |        |
| 2005 | 6    |                         |           |        |
| 2004 | 8    |                         |           |        |
| 2003 | 4    |                         |           |        |
| 2002 | 1    |                         |           |        |

#### 4.5 个人页面预览

个人页面预览分为三部分:个人信息、研究主题分析和科研产出。

| ច្រា <mark>i</mark> D ។ | 中国科学家在结 | 线 点击进  | 主入个人页面预览 | 首页 | 查询 | 浏览 | 帮助 |
|-------------------------|---------|--------|----------|----|----|----|----|
| 个人信息                    | 科研产出管理  | 科研产出分析 | 个人页面预览   |    |    |    |    |

#### 4.5.1 个人信息

主要包括作者姓名、其它名、头像、信息是否核实、ORCID 号、机构名称、学术主页、 成果数、Web of Science 被引次数和 CSCD 被引次数。此外,点击语言选项可切换中英文页 面,如下图:

| 学术主页: http://blueant.cn:8888/search/authorPreview.xhtml?<br>profileId=384<br>成果数: 79 Web of Science被引次数: CSCD被引次数: 383 |                             | 张平宇 ⊘<br>其他名: P Y Zhang, F<br>Y, Zhang Pingyu<br>ORCID:0000-0001-8<br>机构: 中国科学院东北地 | 语言:中文 ▼<br>English<br>Pingyu Zhang, Zr 中文<br>060-5349<br>9理与农业生态研究所 |
|----------------------------------------------------------------------------------------------------|-----------------------------|------------------------------------------------------------------------------------|---------------------------------------------------------------------|
| 成果数:79 Web of Science被引次数: CSCD被引次数:383                                                                                | 学术主页: http<br>profileId=384 | p://blueant.cn:8888/search/a<br>4                                                  | uthorPreview.xhtml?                                                 |
|                                                                                                    | 成果数:79                      | Web of Science被引次数:                                                                | CSCD被引次数: 383                                                       |
|                                                                                                    |                             |                                                                                    |                                                                     |

![](_page_26_Picture_6.jpeg)

#### 4.5.2 研究主题分析

该部分可查看作者全部的研究主题(每个主题后标示文章数量),如下图:

![](_page_27_Figure_2.jpeg)

也可按年份追踪作者的研究轨迹,如下图:

![](_page_27_Figure_4.jpeg)

可点击小方框查看该年的全部主题,页面如下:

![](_page_28_Figure_0.jpeg)

#### 4.5.3 科研产出

此部分可对论文进行检索、排序和数据导出,如下图:

![](_page_28_Picture_3.jpeg)

此外,该部分也可分组查看论文数据情况,如下图:

| 按年代分组                                                           | 科研产出 | 姓名,配名,刊名 检索 全选 取消全选 排序 导出                                                                               |
|-----------------------------------------------------------------|------|----------------------------------------------------------------------------------------------------|
| <ul> <li>2011(4)</li> <li>2010(8)</li> <li>2000(13)</li> </ul>  | • •  | [1] 刘景双王洋宋凤斌、玉米改变垄向和扩大垄距的耕作方法、玉米改变垄向和扩大垄距的耕作方法:中国,<br>ZL200410011192.2[P]. 2007-09-12. CISTER           |
| <ul> <li>2009(13)</li> <li>2008(12)</li> <li>2007(8)</li> </ul> | •    | 2 [2] 刘累双齐晓宁,王洋, 更多. 玉米休耕轮作和防风保水的耕作方法. 玉米休耕轮作和防风保水的耕作方法: 中国,<br>ZL200410011193.7[P]. 2007-05-23. CASIES |
| <ul> <li>2006(5)</li> <li>2005(3)</li> <li>2004(6)</li> </ul>   | •    | [3] 齐晓宁,王洋,王其存,更多。快速提高旱作耕地土壤有机质的方法、快速提高旱作耕地土壤有机质的方法:中国,<br>ZL01138859.5[P]. 2004-09-01. 45 8-           |
| <ul> <li>2004(0)</li> <li>2003(3)</li> <li>按类型分组</li> </ul>     | /    |                                                                                                    |
| ・期刊论文(59)<br>专利(3)                                              |      |                                                                                                    |
| 按语种分组                                                           |      |                                                                                                    |
| ・中文(62)<br>按引文来源分组                                              |      |                                                                                                    |
| • cscd(140)                                                     |      |                                                                                                    |